## 

### Remote Deposit: Troubleshooting for Safari

If you are using a Mac for Remote Deposit, you may keep using your existing driver for your scanner; do not install WebScan. However, you may still experience issues due to Java compatibility with the Safari browser. Please follow these steps to keep Remote Deposit functioning for your Mac.

### Instructions for Safari:

Start by opening your Safari browser and going to the Preferences menu.

- Go to Security and select Plug-in Settings ....
- In the next window, select *Java* in the left pane.
- In the main pane, you will see website address **xpress.epaysol.com** next to a dropdownmenu. Select the dropdown menu, then choose *Run in Unsafe Mode*.
  - If you do not see *Run in Unsafe Mode* as an option, hold down the **Option** key on your keyboard and **un**select *Run in Safe Mode*.
- When the pop-up window asks if you wish to trust the website to run Java in unsafe mode, select *Trust*.
- Next, click *Done* to exit the configuration.

At this point, you should be able to return to Remote Deposit and begin scanning.

### Is Remote Deposit still secure?

Your Remote Deposit service will remain secure. Remote Deposit is secured with a security certificate and other security measures to protect your accounts from unauthorized access.

# Will I need to establish this exception each time I scan checks?

In some cases, your local security settings may prevent the security exception from being permanently stored. Please work with your Information Technology (IT) department to identify possible solutions.

### **Troubleshooting and questions**

### Do I need to set this up for every user? Or every computer?

This security exception must be installed on every computer from which a user will scan checks for Remote Deposit. You do not have to change any user-level settings.

#### Are other workarounds available?

If you or your IT professionals are uncomfortable creating this security exception, you may choose to use Internet Explorer as a workaround.

Contact Treasury Management Implementation at 800-537-0091 for additional assistance.